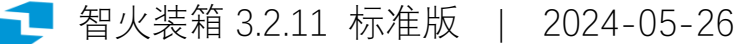

0 概述

智火装箱软件面向集装箱运输中的做柜问题: 货物在集装箱内能装多少? 如何码放?

相对于 V3 普及版,标准版支持对不同规格的货物左右混码,以提高空间利用。(注:此版本尚不支持 不同货号的上下混码)

相对于打托货版,V3标准版支持货物的侧放、立放(打托货版货物只能平放),但不如打托货版能对保存和打开装箱图,以及能对装箱图交互修改。

软件面向的使用场景,可以是采购和销售沟通订货数量,来凑成整柜订货;可以是物流服务提供方测 算某批货物需要用多个集装箱,以支持报价;也可以是制造企业在计划对供应链下游陆续发货时,优化组 合待发货物,来降本增效…

软件要求 64 位 Windows 运行环境。 软件界面的缺省大小是 1366x768,可以在较小屏幕的笔记本电脑上使用。 使用软件时不需联网,软件不会自动检查版本更新。 查看更新请访问: http://www.zhihuo.com/v3/ 以了解是否有更新版本。

网站下载的 V3 标准版软件支持 180 天免费试用,注意试用时:

- 软件用作对人工做柜的辅助,算柜员应对软件计算结果是否适用进行检查。
- 智火公司不对软件的任何功能缺陷,或使用中任何直接或间接的损失承担责任
- 试用方可将软件计算结果用于商业用途,但不得试图破解、反向工程本软件

任何问题,意见和建议,欢迎加微信联系: 微信: 18610880421 电邮: <u>zhzx@zhihuo.com</u>

## 1 软件包

软件包(zip 压缩文件)在 Windows 下可以用鼠标右键点击后解压。 软件文件夹打开,有下述文件:

| Name               | Date modified       | Туре              | Size      |
|--------------------|---------------------|-------------------|-----------|
| <mark>ठा</mark> 3s | 7/23/2022 9:41 AM   | File folder       |           |
| 💩 borlndmm.dll     | 2/4/2019 5:55 PM    | Application exten | 103 KB    |
| 🔊 cc64260mt.dll    | 2/4/2019 5:55 PM    | Application exten | 1,332 KB  |
| a fmx260.bpl       | 2/4/2019 5:55 PM    | BPL File          | 16,055 KB |
| 🔊 iDLL64.dll       | 7/7/2019 9:01 PM    | Application exten | 289 KB    |
| 🔊 libxl.dll        | 11/18/2015 12:03 AM | Application exten | 8,237 KB  |
| 🔊 rtl260.bpl       | 2/4/2019 5:55 PM    | BPL File          | 16,483 KB |
| 🔊 zhzx v3.2 sc     | 7/23/2022 2:04 PM   | Application       | 6,354 KB  |
| 🛃 智火装箱 V3.2 标准版    | 7/23/2022 1:54 PM   | Adobe Acrobat D   | 2,120 KB  |

其中:

- 带智火图标的 Zhzx3.2.9.exe 是执行文件,双击可运行软件(无需安装)
- 其他几个扩展名 dll, bpl 的文件是执行程序的支持文件
- 3s 子文件夹中, data.xlsx 文件保存了打托规格和集装箱规格数据。

打开 data\3s 文件夹下的 data.xlsx 文件,

● 在货物表,有货物名称,长宽高重,是否保持朝上(只能平放)

|   | A  | В    | С    | D    | E    |  |
|---|----|------|------|------|------|--|
| 1 | 货名 | K/nn | 宽/mm | 高/mm | 保持朝上 |  |
| 2 | 货A | 520  | 439  | 370  | No   |  |
| 3 | 货B | 785  | 697  | 553  | No   |  |
| 4 | 货C | 1253 | 1032 | 780  | Yes  |  |
| 5 | 货D | 674  | 542  | 335  | Yes  |  |
| 6 | 货E | 522  | 455  | 422  | Yes  |  |
| 7 | 品F | 875  | 755  | 366  | Yes  |  |
| 0 | 무슨 | 1022 | 005  | 275  | Voc  |  |

● 在集装箱表,有集装箱型号,装货空间的长宽高

|   | A    | В     | С     | D     |  |
|---|------|-------|-------|-------|--|
| 1 | 型号   | 内长/mm | 内宽/mm | 内高/mm |  |
| 2 | 40HC | 11850 | 2320  | 2670  |  |
| 3 | 45HC | 13350 | 2320  | 2670  |  |
| 4 | 40GP | 11850 | 2320  | 2320  |  |
| 5 | 20GP | 5660  | 2320  | 2320  |  |
| ~ |      |       |       |       |  |

现有的数据为示例数据,使用者应根据实际情况,将数据修改为所需计算的集装箱空间尺寸和待装货物的规格,软件在启动时读入这两个表的数据,所以如果中途修改保存,需要重启软件,让改动生效。

软件自 3.2.9 版本,修改了内部算法,对修改规格的货物,会一次性计算一轮不同空间的装法保留数据 在内存和硬盘,随后的计算会加快。这个一次性计算的时间长度随货物的大小和用户电脑配置,可能不到 1 秒钟,也可能要几分钟,后一种情况会对在软件界面上修改货物规格的交互体验带来问题。所以在 3.2.11 版暂时关闭了在软件界面修改规格的功能,只支持修改 Excel 文件再重启软件的方式。

如果修改 data.xlsx 文件后, 软件无法启动, 可能是你修改了表头, 或其他数据格式问题, 导致读数据 失败。如果你只有 5 个货物规格, 你需要把之后的表行删除; 如果你增加的货物规格较多, 软件界面可能 显示不下, 或者你需要计算的货物或者车厢空间还有其他要求, 请联系智火。

## 2 算柜

软件启动后的界面:

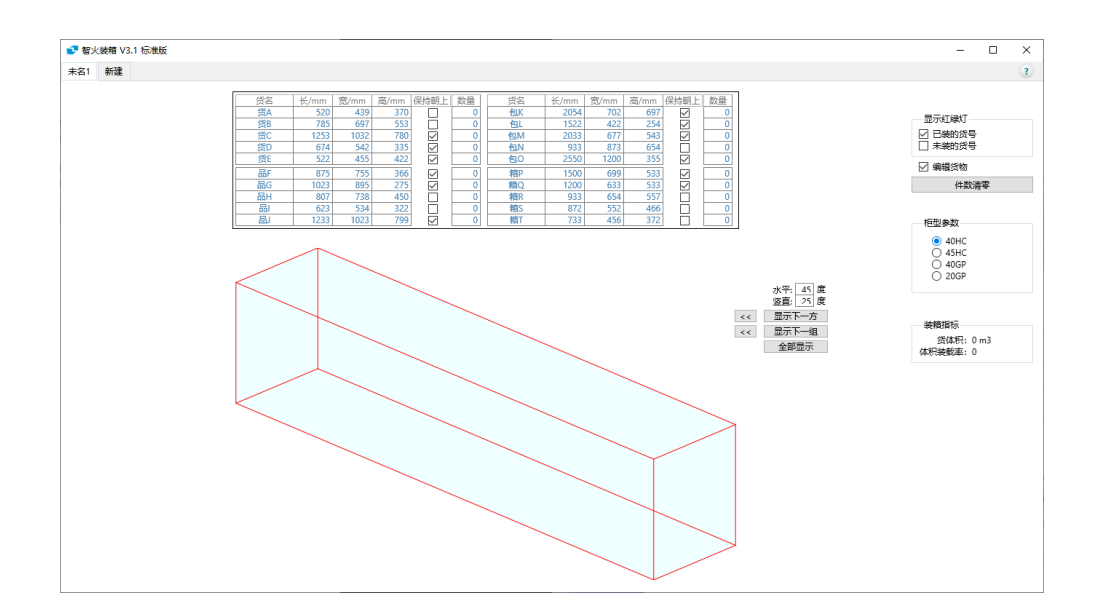

- 上方的表格用于输入和调整待装货物的名称、规格和数量,以后称作货数输入板。
- 下方提供计算出的装箱图,可以分步显示和调整观察角度。
- 控制区在右侧,可以切换集装箱,显示装载率等。

软件交互方式为即改即算,比如你选中货C的件数(初始为0),键入10,回车,软件随即计算装入10件货C后的装箱图:

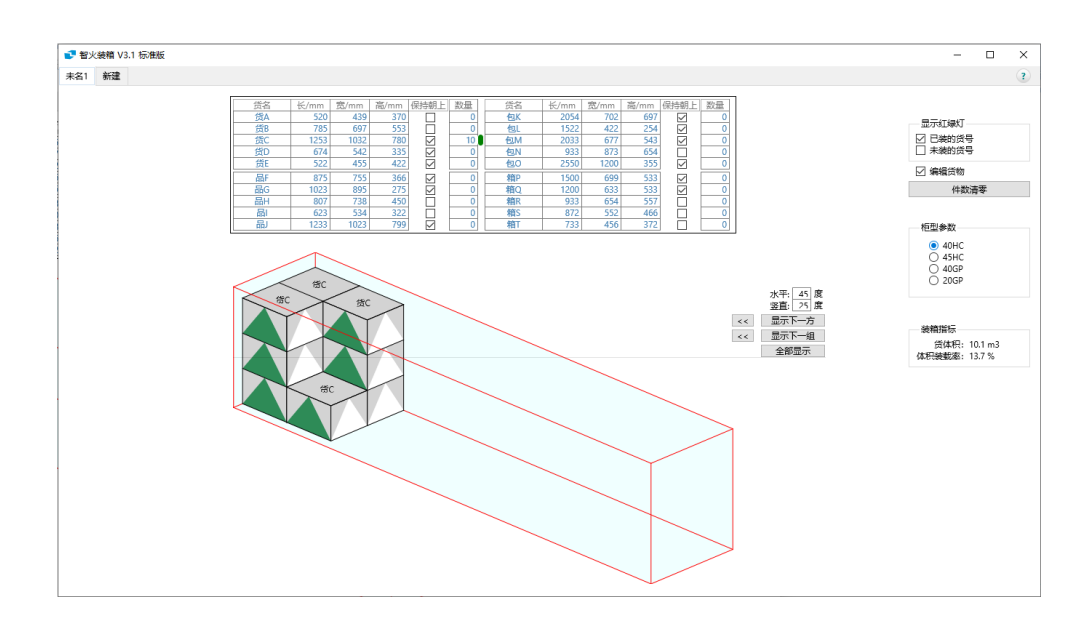

继而,如果你把鼠标指针放到箱 P 的件数框处,将件数从 0 改到 3,软件随即算出装入 10 件货 C+3 件箱 P 后的装箱图:

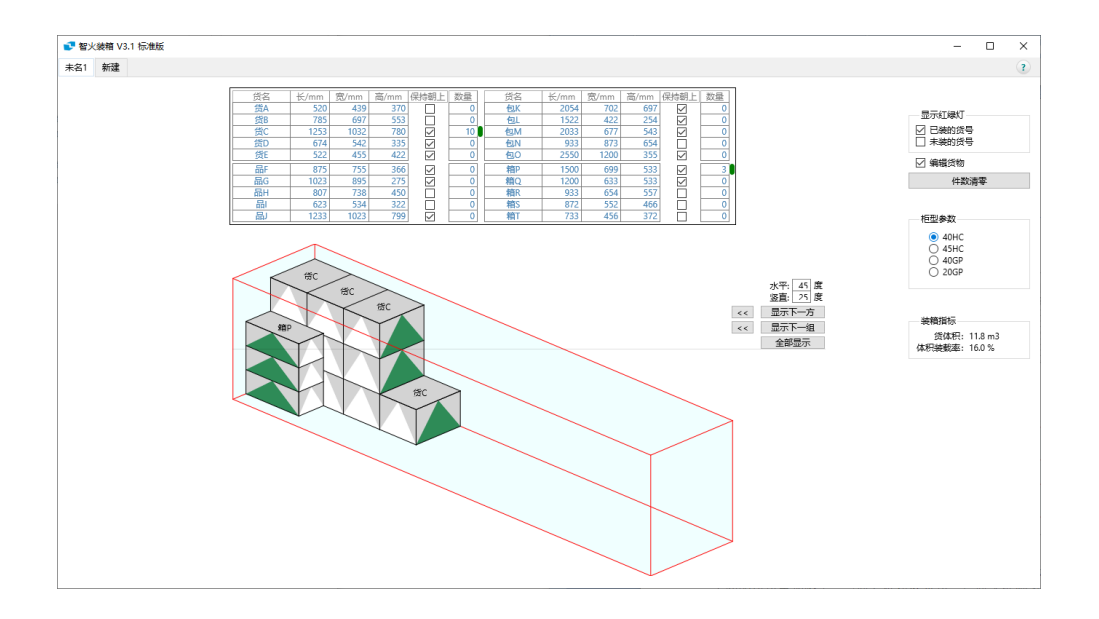

想看一下如果不要求货C保持朝上会怎样?则用鼠标点击,去掉货C处"保持朝上"字段的勾选,可见货C从平放变为立放,因为这样码放得更高,占地更少。

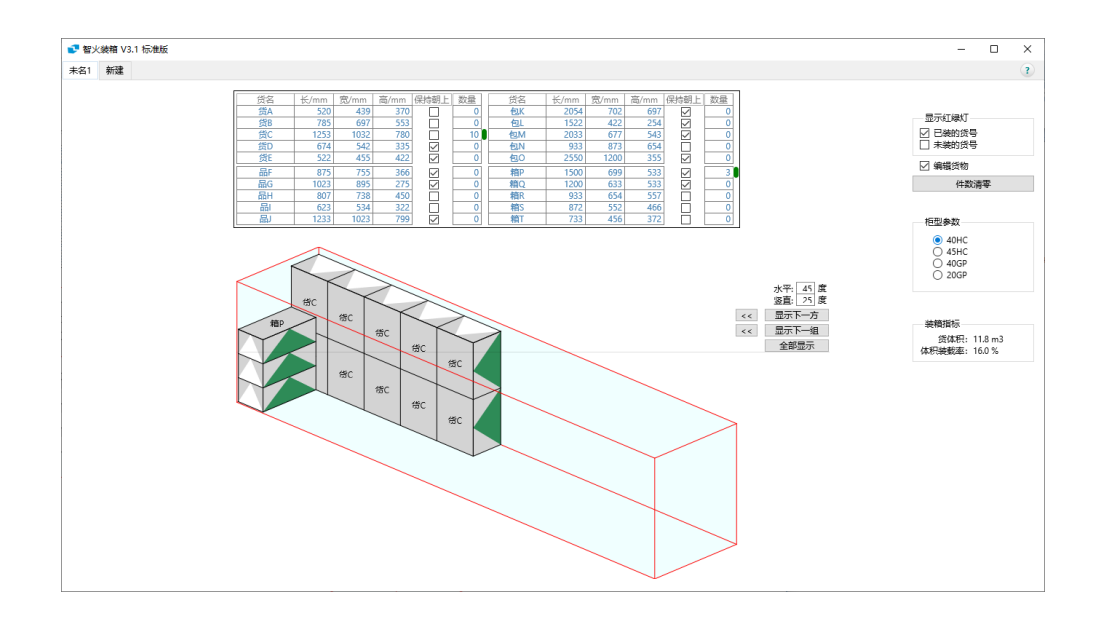

你也可以修改货名,货物的长宽高,查看对装箱计算结果的影响。(此功能在 3.2.11 临时关闭)

- 对于文本字段(货名),修改时先点击选中,再键入新值;
- 对于勾选字段(保持朝上), 鼠标点击, 可以切换 选中 或 未选中;
- 对于数值字段(长宽高、件数),在鼠标选中后,可以键盘输入新值后回车修改,也可以用键 盘的向上或向右键调大(向左或向下键调小);还可以把鼠标光标移动到该字段,滚动鼠标滚 轮来上下调节。

如果你在软件界面上修改货物规格时,软件出现卡顿,建议关闭软件,直接在 Excel 里改好数据,再重新打开软件(重启时,软件读入更新后的数据)。

当你改好了货物规格,在算柜时不需要再改,为避免不经意错改了货物规格,可以在右侧控制区的"编辑货物"处去掉勾选,则货名、长宽高、保持朝上5个字段的显示从蓝色变为灰色,无法再选中和修改。

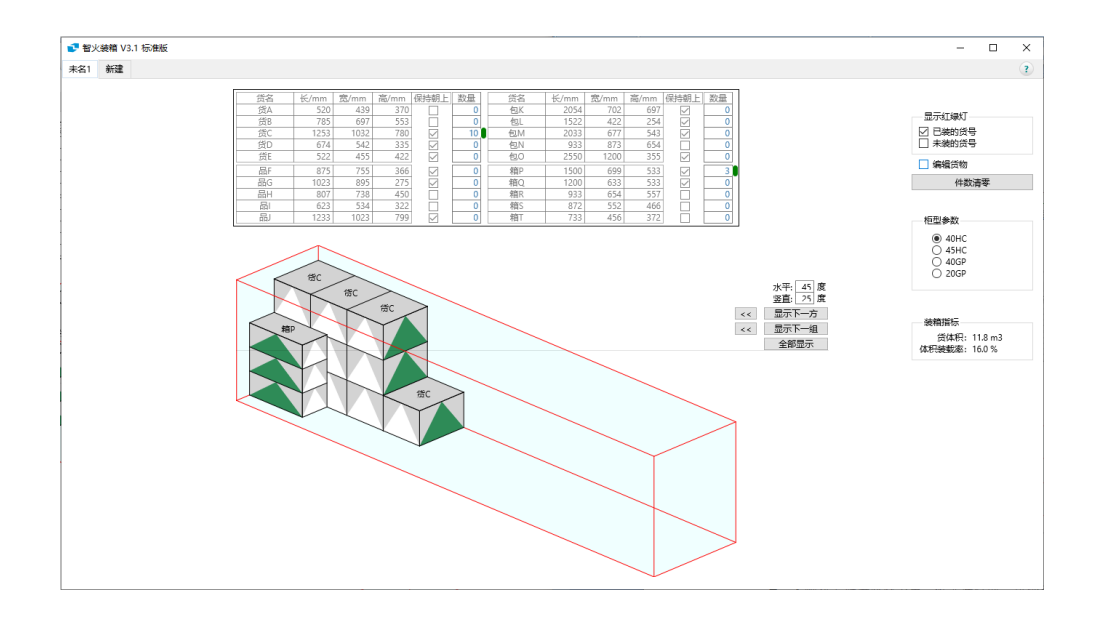

你可以继续对不同的货物增加件数,同时观察集装箱内货物码放情况的变化。

- 采购对上游供应商下单,补充库存时,可根据现有库存水平和销售预测,决定不同货物的补货顺序,在接近一个整柜的订货量时,再参考做柜情况调整各货号的订数,以提升装载率。
- 销售在为客户提供整柜的订货方案时,可依据客户需求,不同产品的库存和利润情形,结合 算柜情况,制作整柜发货的可选方案。
- 制造企业持续收到下游采购订单,可将各订单交付的时间要求作为装箱发货的优先顺序,结
  合库存和算柜情况,制订多天多个集装箱的发货计划。
- 智火软件的订制服务,可以与客户的订单、库存数据对接,根据客户要求的规则计算排柜。

下图可见随着增加各货号的件数,装箱图随改随算的情况。 货物的件数字段右侧有红绿灯,显示绿灯代表该货的件数还能增加/红灯则代表不能再增加。

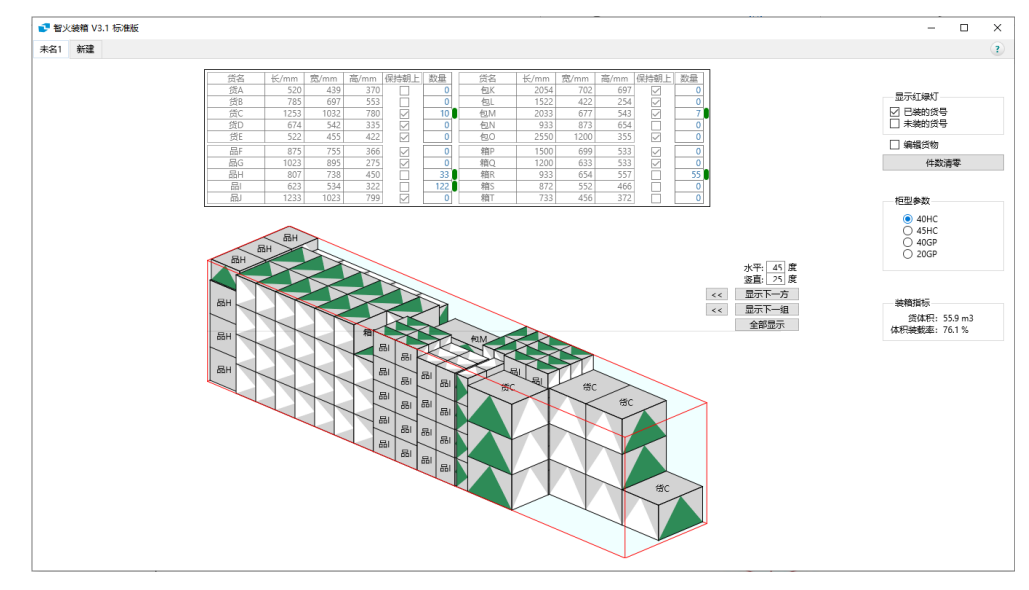

你可以把鼠标指针移动到装箱图右侧的水平和竖直角度框处, 滚动鼠标滚轮来变换观察角度,

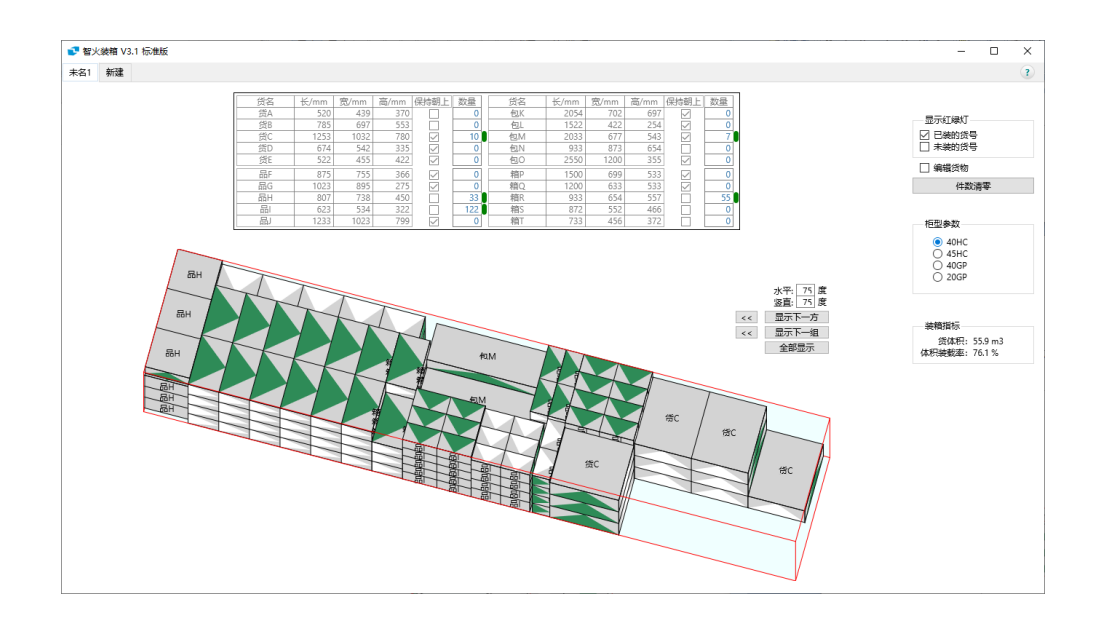

也可以通过点击"显示下一组"等几个按钮,来分步显示,以观察那些被遮挡的部分。

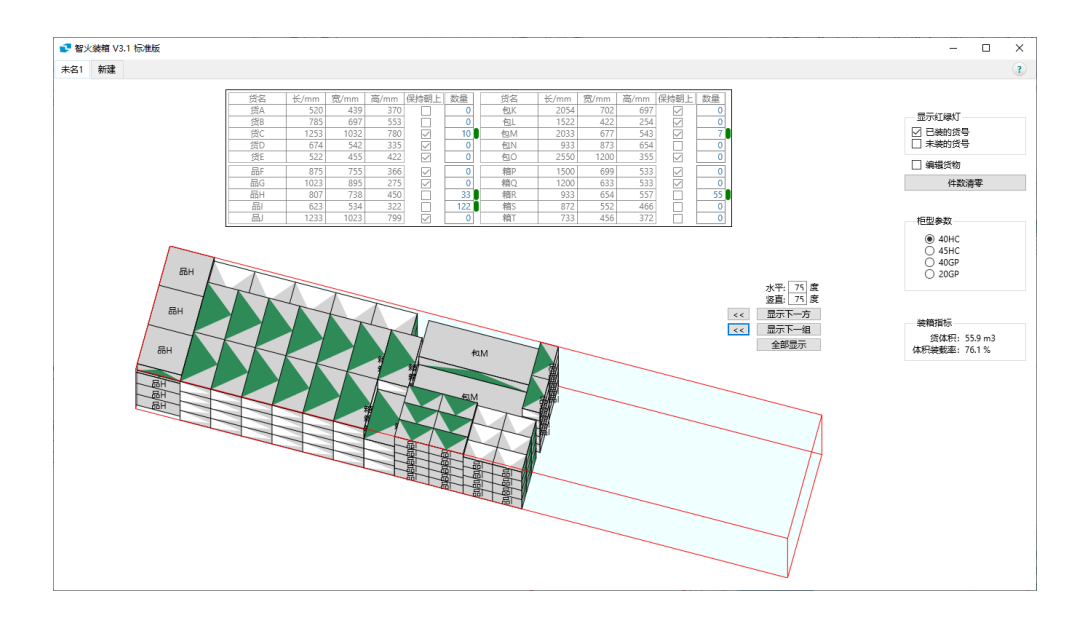

观察可见,标准版对5种待装货数,会对不同型号的货物左右混码左右混码,来提高空间利用。 装到目前,5个件数字段的红绿灯均显示绿灯,说明这5种货的件数都还可以增加。

算柜员继续增加货数,比如再增加 12 件箱 S,下图可见

- 相对于前图, 货物的码放差别很大, 可见算法重新计算了装法
- 如果对比 V3.1 普及版,可见标准版通过左右混码,装法更紧凑,后侧剩余的空间更多。
- 6个件数仍然都显示绿灯
- 右下角的装箱指标,显示货物体积达到 58.6m<sup>3</sup>,体积装载率,也就是空间利用率达到 79.8%

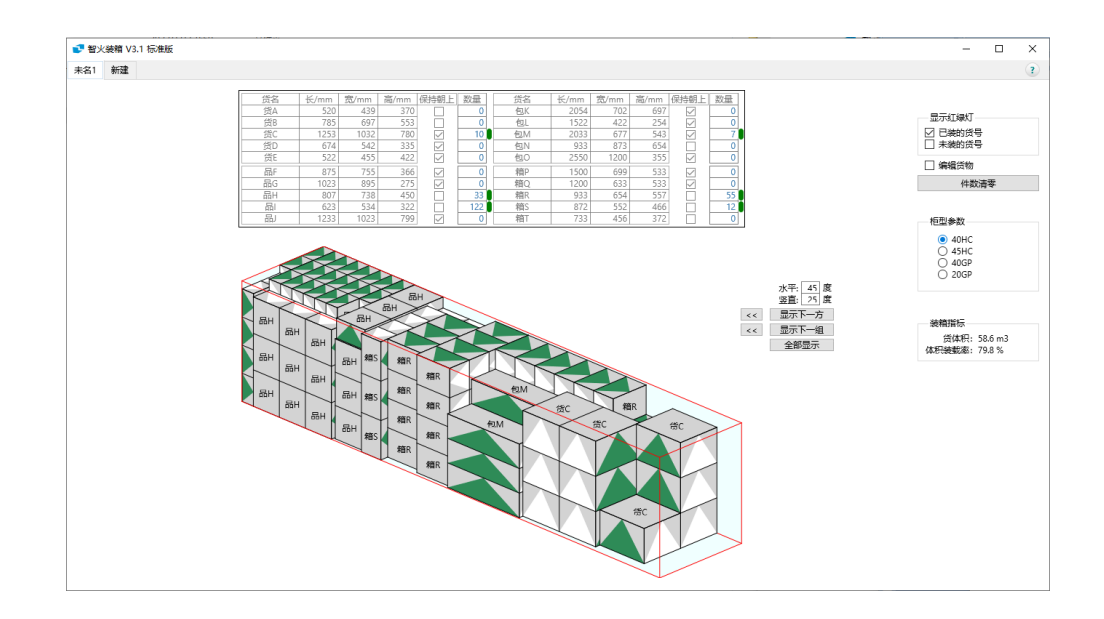

此时如果再增加 20 件箱 T,也仍然能装下。(对比 V3 普及版不再能加箱 T)。 说明通过支持不同货物的左右混码,空间利用更灵活有效。

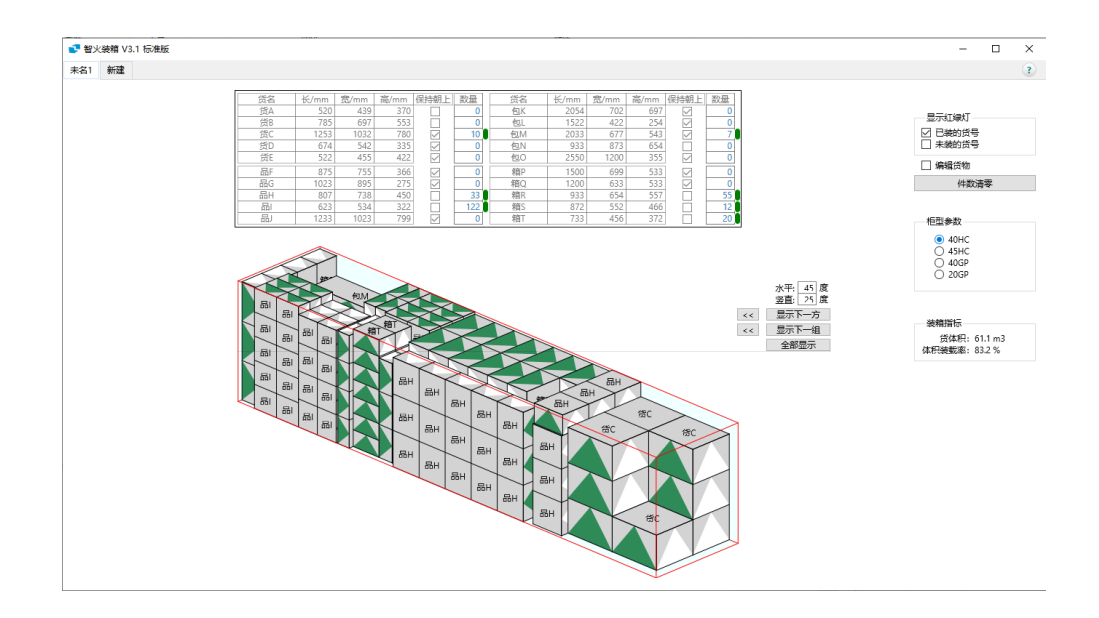

为与普及版对比,在货数板上输入普及版达到的极限货数,可见标准版上装入该货数后,货C和包M 不再能装,但其他4种货物还能增加。

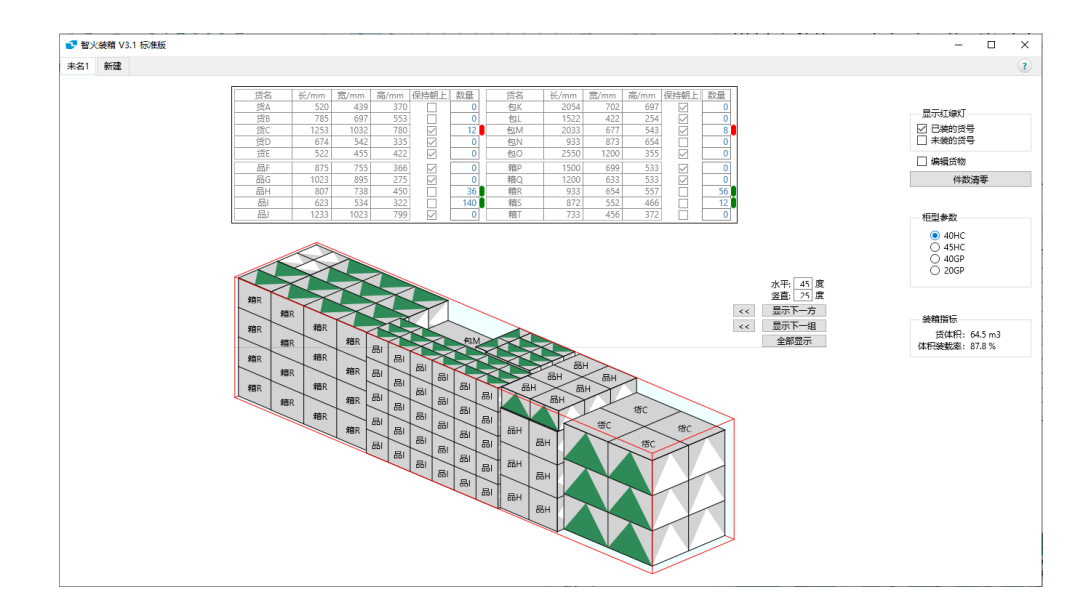

对能加的4种货增加件数,直至显示红灯。查看右下角的装箱指标,可见此时货体积达到66.3m<sup>3</sup>,装载率达到90.3%。

可见,相比于 V3 普及版,支持不同货物左右混码的标准版能达到更高的装载率。(软件下一步将支持不同货物的上下混码)。

注意此处描述的操作过程用于说明软件功能,实际对各货物增加件数,应基于订单、库存、产品利润 等方面的考虑,而软件只不过是辅助回答集装箱能不能装,怎么装的问题。

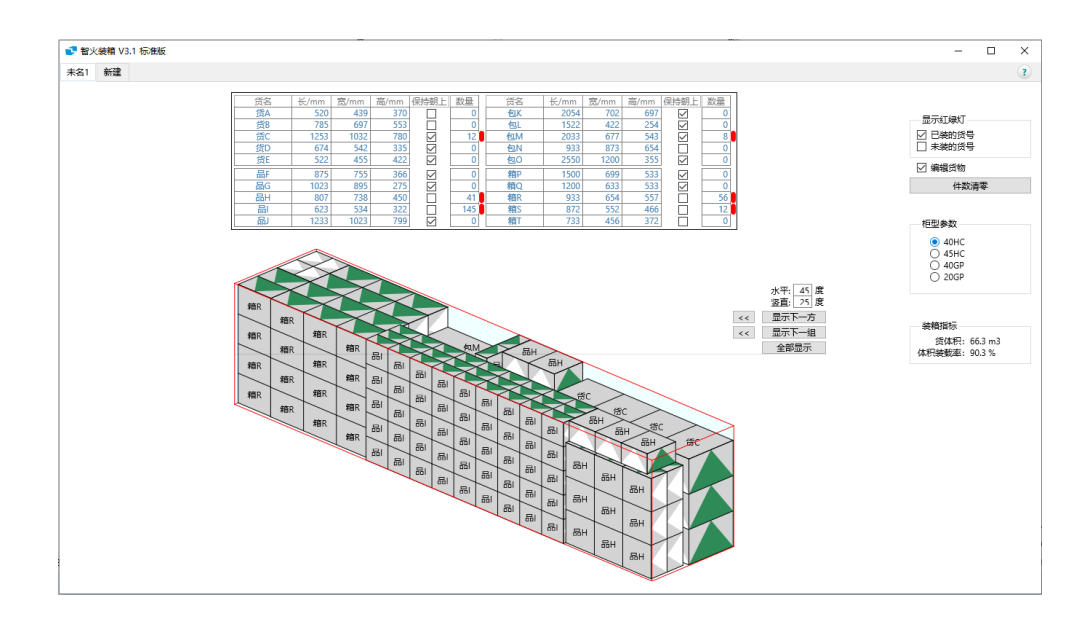